## Export Project GUID from HoME + Create XML link for Unit Selector/Navigator Manual

1) Open HoME and search for your project:

| Microsoft Dynamics CRM 🗸 🏚   ARB           | ETSYTA 🗸 Projects 🛛 🗸                                 | Ð                                                    | ) Skapa                | Tomas Blomme<br>NCC HoME CRM P      | ٥ | ?   |
|--------------------------------------------|-------------------------------------------------------|------------------------------------------------------|------------------------|-------------------------------------|---|-----|
| 🕂 NYTT 🖌 REDIGERA 🗸 AKTIVERA 🛛 INAKTIV     | ERA 💼 TA BORT 👻 🗘 DELA 🗤 SKICKA EN LÄNK MED E-P       |                                                      |                        |                                     |   |     |
| ➡ Sökresultat ×                            | 7                                                     | Kvambyfallet                                         |                        |                                     | Q |     |
| ✓ Projektnamn (webben) ↑ ERP Projekt id    | Investering (SE) Magnadsstatus Projektstatus          | Status försäljning För projektet förväntat gen Fakti | iskt genomsnittspris p | e Antal units public Antal bostäder | а | <   |
| ✓ Kvarnbyfallet i Kvarnbyterrassen 6640059 | Kvarnbyterrassen - Investm Till Salu Pågående projekt | Sale                                                 |                        | 47                                  | 1 | Da  |
|                                            |                                                       |                                                      |                        |                                     |   | igr |

# 2) Click on the "Send link by e-mail"

| ← → C ㎡ 🗋 https                                                                                                    | r//homecrm.adroot.net/NCCHoMECRMPROD/main.aspx#15431039                                                                                     |              |  |  |  |
|----------------------------------------------------------------------------------------------------|----------------------------------------------------------------------------------------------------|--------------|--|--|--|
| 🔛 Appar \land APSIS 📋 We                                                                                                    | 🗿 🚽 🕫 🔍 🗢 🖉 📼                                                                                                    | ga bokmärken |  |  |  |
| Aixiv Meddelande Infoga Alternativ Formatera text Granska NCC MALLAR                                                                                                    |                                                                                                    |              |  |  |  |
| Microsoft Dynamic                                                                                                    | 🚔 🔏 Kilipp ut 🔹 👻 🖈 👘 🖅 Följ upp z 🔍                                                                                                    | ₽ <b>₽</b> ₽ |  |  |  |
| 🕂 NYTT 💉 REDIGERA                                                                                                    | Nictra Kontrollera<br>in* 愛Hámta format F K 道 学・A - 美芸書 读 課 Adressbok Kontrollera<br>前* 愛Hámta format J Hámga Dirácha J Lág prioritet Zooma |              |  |  |  |
|                                                                                                    | Urklipp 😨 Grundläggande text 💿 Namn Ta med Taggar 🗊 Zooma                                                                                   |              |  |  |  |
| 🗯 Sökresultat                                                                                                    |                                                                                                    | Q            |  |  |  |
| ✓ Projektnamn (webben)                                                                                                    | Skicka Amne: Kvpia Kvpia                                                                                                    | Br 0 4       |  |  |  |
| <ul> <li>Kvarnbyfallet i Kvarnbyter</li> </ul>                                                                                                    |                                                                                                    | 1 💭          |  |  |  |
|                                                                                                    | Kvarnbyfallet i Kvarnbyterrassen                                                                                                    | igr.         |  |  |  |
| <https: bertainedicommercemmercemmer<br="">endownercemmercemmercem<br/>endownercemmercemmercemmercemmercemmercemmercemmercemmercemmercemmercemmercemmercemmercemmercemmercemmercemmercemmercemmercemmercemmercemmercemmercemmercemmercemmercemmercemmercemmercemmercemmercemmercemmercemmercemmercemmercemmercemme</https:> |                                                                                                    |              |  |  |  |
|                                                                                                    |                                                                                                    |              |  |  |  |
|                                                                                                    |                                                                                                    |              |  |  |  |
|                                                                                                    |                                                                                                    |              |  |  |  |
|                                                                                                    |                                                                                                    |              |  |  |  |

#### 3) Copy the link and paste it into Notepad

| Namnlös - Anteckningar                                            |                             | 10 67 6 4                     | 1 1 1 0                     |    | 23 |
|-------------------------------------------------------------------|-----------------------------|-------------------------------|-----------------------------|----|----|
| <u>Arkiv R</u> edigera Forma <u>t</u> Vi <u>s</u> a <u>H</u> jälp | K                           |                               |                             |    |    |
| https://homecrm.adroot.net/NCCHoMECRM                             | PROD/userdefined/edit.aspx? | 'etc=10006&id=%7b289E2AB1-186 | 2-4042-8A5A-091D14D674A6%7d | i> | ~  |
|                                                                   |                             |                               |                             |    |    |

4) Remove: "https://homecrm.adroot.net/NCCHoMECRMPROD/userdefined/edit.aspx?etc=10006&id=%7b" and "%7d" marked as yellow below and delete it. (The HoME Project GUID is marked as green below)

https://homecrm.adroot.net/NCCHoMECRMPROD/userdefined/edit.aspx?etc=10006&id=%7b<mark>289E2AB1-1862-4042-8A5A-</mark> 091D14D674A6<mark>%</mark>7d>

This is the HoME Project GUID: 289E2AB1-1862-4042-8A5A-091D14D674A6

# Create Project XML link for Unit Selector/Navigator

1) Add "https://www.bonava.xx/api/navigator/extapt?id=" before the Project ID and "&countryinfo=xx-xx" after the HoME Project ID marked as yellow below:

| https://www.bonava.se/api/navigator/extapt?id= <mark>289E2AB1-1862-4042-8A5A-091D14D674A6</mark> &countryinfo=sv-se |
|----------------------------------------------------------------------------------------------------|
|                                                                                                    |
| SE = sv-se                                                                                                    |
| DK = da-dk                                                                                                    |
| DE = de-de                                                                                                    |
| EE = et-ee                                                                                                    |
| LV = lv-lv                                                                                                    |

NO = nb-no FI = fi-fi

RU = ru-ru

The final complete project XML link should look like this:

https://www.bonava.se/api/navigator/extapt?id=289E2AB1-1862-4042-8A5A-091D14D674A6&countryinfo=sv-se

## 2) Test the link in the web browser:

| ← → C f Donava.se/api/navigator/extapt?id=289e2ab1-1862-4042-8a5a-091d14d674a6&countryinfo=sv-se                                                                                                    |                                                                                                    |
|----------------------------------------------------------------------------------------------------|----------------------------------------------------------------------------------------------------|
| 👯 Appar \land APSIS 🗀 Web3.0 🎍 Translate 🗘 LeanKit 🏠 Navigator 🗀 Holdco web 🦰 Starnet interim 骭 MyApps Bonava                                                                                                    | 📋 Övriga bokmärken                                                                                               |
| <pre>["info": ["changetime": "2016-05-12 12:51:53", "unit": "metric", "language": "su", "projectPath": "http://se.holdcoresidential.se/hita-bostad/goteborg/molndal/kvarnbyn/kvarnbyfallet/nSasets_Kvarnbyfallet/", "sestsRootPath": "http://se.holdcoresidential.se/diak<br/>let/nSasets_Kvarnbyfallet/", "surrencyInformation"; "imfort", "suffix": "kn", "thousandSeparator": "", "deti: "imfort: "", "setsRootPath": "http://se.holdcoresidential.se/diak<br/>let/nSasets_Kvarnbyfallet/", "surrencyInformation"; "suffix": "kn", "thousandSeparator": ", "teti: "Saktom," "suffix": "Kaktom," "satus": "["findhusing": "Sak boads": "Saktom," "satus": "["findhusing": "Sak boads", "Saktom," Satus": "Baktom," "satus": "Baktom," "satus": "Baktom," "satus": "Baktom," "satus": "Baktom," "satus": "Baktom," "satus": "Baktom," "satus": "Baktom," "satus": "Baktom," "satus": "Baktom," satus": "Baktom," satus": "Baktom," "satus": "Baktom," satus": "Baktom," "satus": "Baktom," satus": "Baktom," "satus": "Baktom," "satus": "Baktom," satus": "Baktom," satus": "Baktom, "Baktom," satus": "Baktom," satus": "Baktom," satus": "Baktom," satus": "Baktom," satus": "Baktom," satus": "Baktom," satus": "Baktom," satus": "Baktom," satus": "Baktom," satus": "Baktom," satus": "Baktom," satus": "Baktom," satus: "Baktom," satus: "</pre> | <pre>ilet-i-<br/>iit/n5/Kvarnbyfa<br/>p":"Kommande<br/>":{"B1001":<br/>"kvarnbyfallet-<br/>/kvarnbyfallet-</pre> |

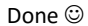